## Set-up Guide for the initial BASIC training on the CITI Website

This process is not supposed to be painful. The CITI screen designs are a little tricky, but the guide is intended to make set-up easier. So...

## IF AT ANY TIME YOU GET CONFUSED OR WOULD LIKE HELP, please call JR at Ext. 87463 !

Or, send email to <u>irkrausz@llu.edu</u> (If I'm not available then, I'll call you back as soon as I get the message.)

| Convert •       | avorites Hielp<br>) Select  |
|-----------------|-----------------------------|
| × Qungle        |                             |
| Find: Donnation | Previous Ment               |
|                 |                             |
|                 |                             |
|                 |                             |
|                 |                             |
|                 | Satur Guida for the initi   |
|                 | Set-up Guide for the initia |
|                 | Set-up Guide for the initi  |

Before you do anything else, please open a duplicate of **these instructions** in another browser window.

For internet Explorer, click the "File" command on the menu as shown in the picture at left. (Your screen will look similar, but not exactly like this.) Select "New Window" from the dropdown menu.

Access the CITI training website @ CLICK HERE

This will take you to the CITI site. Please rearrange you windows so you can see the CITI website in the window you just opened, and can also see **these instructions** (which should still be open) in another window. That way, you can refer to the instructions as you set-up your training.

On the CITI website, click on "Click here to register" or "Register" as shown below:

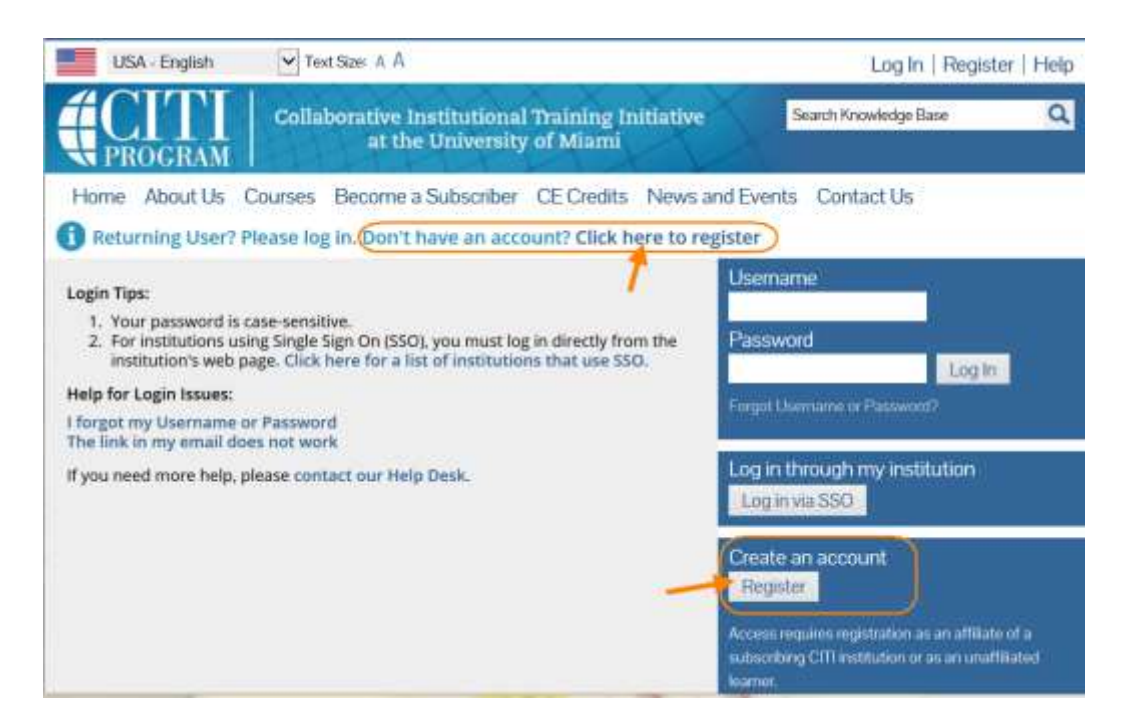

- Step 1: Type "Loma L" in the box that says Search for Organization. Then, a. Select "Loma Linda University" from the list that will drop-down.
  - b. Make sure that Loma Linda University shows in the box

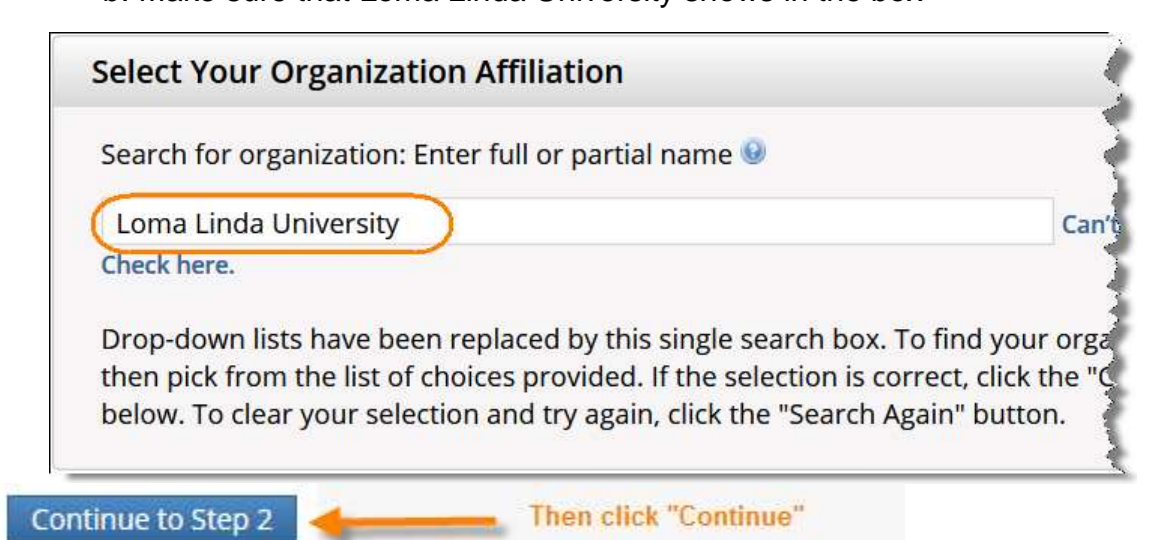

**Steps 2 through 4** are self-explanatory. (When asked for your email address, providing your official LLU email address, if you have one, is recommended.)

Step 5 Refers to receiving professional CEU.

This IS NOT the same thing as the "internal" credit you receive at Loma Linda University Health to fulfill the human research subjects protections training requirement.

If you want to also receive professional CEUs for completing CITI training, click the appropriate boxes and CITI will provide you the additional information about that. Be advised that CITI (not LLU) does **charge money** for CEU's issued.

**Step 6** can be dispensed with quickly by entering the information in only the three *required* fields: institutional email, Department, and Role in Research (if Department is not applicable, just type "N/A")

| <sup>س</sup> ار <sub>کری</sub> با اس محمد مرد سال مرد با از در با مدینه مار است <sup>مرا</sup> سم از می است موجود است مرد از بارسی می محمد است <sup>مرد مرد مرد است مرد با است م</sup> |  |
|----------------------------------------------------------------------------------------------------|--|
| * indicates a required field.                                                                                                    |  |
| Language Preference                                                                                                    |  |
| * Institutional email address                                                                                                    |  |
| Gender                                                                                                    |  |
| Highest degree                                                                                                    |  |
| Employee Number                                                                                                    |  |
| * Department                                                                                                    |  |
| * Role in research                                                                                                    |  |
| Address Field 1                                                                                                    |  |
| Address Field 2                                                                                                    |  |

## Step 7:

Scroll down past the top part that looks like this...

| SV                       |                                                                                                    |
|--------------------------|----------------------------------------------------------------------------------------------------|
|                          | CITI Course Enrollment Procedure                                                                                                    |
| CITI provid<br>Animal We | es courses in Human Subjects Protection, Good Clinical Practice, Health Information and Privecy, Lab<br>flare, and The Responsible Conduct of Research, Your organization-Wely has several vequirements and<br>perhaps some options to meet your instructional obligations.                                                   |
| :                        | You will be provided a series of envolvment questions below.<br>Your responses will determine the curriculum for the courses you are going to take.<br>Please read the questions and responses carefully to make the bast choice.                                                                                             |
|                          | Human Subjects Protection Course:                                                                                                    |
| • If ye<br>• If yeu 1    | where NDT completed a CITI course at this institution previously, you may be required to complete the BASIC course at this time. In any complete the CITI Basic course can the time completed the CITI Basic course may be completed to show you the CITI Remains an example to show you the CITI Remains and the course can. |
| т Уры                    | mey be able to fulfill your refrective obligation with the CITI Good Dimical Practice Course, Plaese consult<br>your IRS office.                                                                                                    |
| ar more a                | etailed information review the instruction's page of your instruction. This page is available as a link at the<br>top of this page                                                                                                    |
|                          | Laboratory Animal Welfare Course                                                                                                    |
| if you are               | planning to use lat-animals in your work, you may be required to complete the CITI Lab Animal Walfare<br>Course. You should:                                                                                                    |
| ***                      | Drosse the appropriate courses according to your role in research and the species you use.<br>Choose all that apply.<br>Contact your IRCUC Office if you have questions regarding your requirements.                                                                                                    |
| ITI Cu                   | rriculum Selection                                                                                                    |
| ou may o                 | voil in multiple courses. You can take the courses sequentially or together. You should use multiple login<br>assistors. The available courses in the CPT program are:                                                                                                    |
| ¥.)                      | The Human Subjects Courses                                                                                                    |
|                          | Sood Clinical Practice (SCP)<br>Health Information Preasy and Security (HIPS)<br>The Lab Advinal Welfarg Captors and the Advine Advine Security                                                                                                    |

...until you get to where you actually choose which training courses to take:

**"Question 1"** is for indicating the "BASIC" course to take for your establish your initial certification. (Note: worth 2 years "credit). Just check the appropriate box(es).

<sup>CP</sup> If you will not personally have direct contact with research subjects, but will instead deal only with records, specimens and/or other information about subjects, then check the box for "Data or Specimens Only Research"

If you will have direct subject contact, then select Biomedical or Social & Behavioral Research, based on which type of research question is the principal focus of the study.

Refrain from taking one of the Advanced Basic courses until one of the three other BASIC courses has been completed.

| CITI Course                                                                                                    | e Enrollment Questions                                                                                              |
|----------------------------------------------------------------------------------------------------|----------------------------------------------------------------------------------------------------|
| UESTION 1                                                                                                    |                                                                                                    |
| Iuman Subjects Research                                                                                                    | You will be enrolled in the basic course for that group.                                                            |
| hoose all that apply                                                                                                    |                                                                                                    |
| <ul> <li>Biomedical Research Investigators</li> <li>Social &amp; Behavioral Research Investigators</li> <li>Data or Specimens Only Research</li> </ul> | Take all if you like, but<br>only one is required.                                                                  |
| Advanced Basic Courses<br>Only eligible after completing one or more of the                                                                            | above "Basic Training courses.                                                                                      |
| Good Clinical Practice and ICH (GCP): This course should not be attempted until the Basic Hu                                                           | rse consists of 13 modules on GCP and ICH E6 for investigators. This Basic GCP<br>man Subjects Course is completed. |
| Health Information Privacy and Security (HIPS)                                                                                                    | 5)                                                                                                    |

"Question 2" is for selecting a Refresher Course. This will be relevant a couple years from now when it is time to renew your training. (The refresher courses are shorter than the Basic training you are completing now.)

| QUESTION                                                 | 2                                                                                                    |
|----------------------------------------------------------|----------------------------------------------------------------------------------------------------|
| Have you p<br>research su<br>If "YES", sel<br>approved B | <i>reviously completed</i> the Human subjects training course in the protection of<br>bjects at Loma Linda?<br>ect the Group for which you have <i>previously completed</i> an institutionally<br>asic Course in the Protection of Human Research Subjects. |
| Choose all that ap                                       | ply                                                                                                    |
| <ul> <li>Biomedic</li> <li>Social &amp; E</li> </ul>     | al Research Investigators (Refresher):<br>Behavioral Research Investigators (Refresher):                                                                                                    |
| -                                                        | and the start and and and a start a start and a start a start a start a start a start a start a start a start a                                                                                                    |

"Question 3" is how you can gain access to inspect all the modules across all the trainings for interest or out of curiosity. Please **do not choose these options for certificate credit.** For that, use the checkboxes above under Questions 1 & 2.

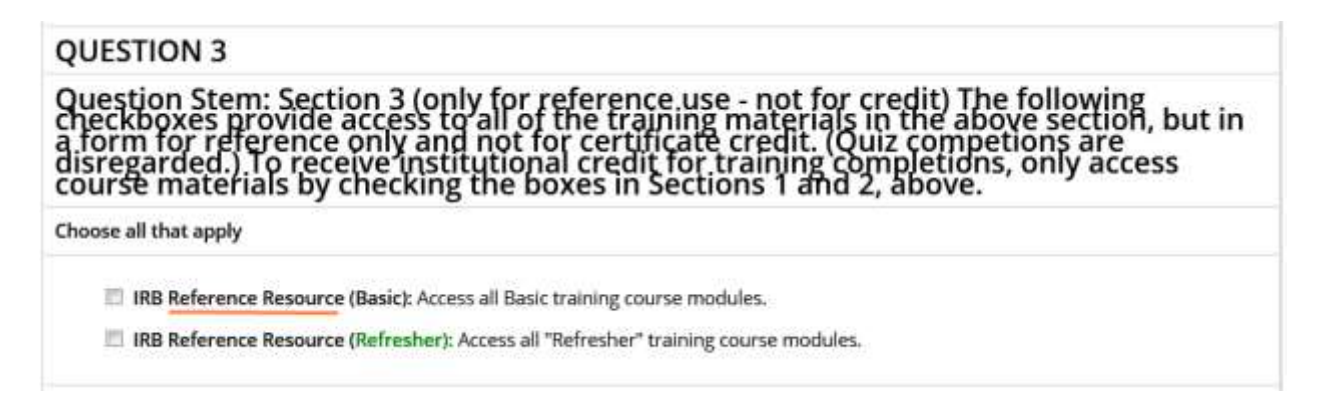

"Question 4" has nothing to do with this guide. (It relates to training on the protection of animals used in laboratory research.) If you are required to take such training, please follow the instructions provided by the Animal Care Facility personnel. Otherwise, just skip this section.

After checking the boxes you need to, scroll to the bottom of the web page and

Finalize Registration: Click this button @ Complete Registration

This will return you to the Main Menu.

Click the course link, as shown below. (Your screen may vary, if you have selected a different "Basic" course, e.g., "Social & Behavioral Research Investigators or other)

| English                                                             | -                                          | Text size: A A                                        |                                 |     | Log                   | Out   Help |
|---------------------------------------------------------------------|--------------------------------------------|-------------------------------------------------------|---------------------------------|-----|-----------------------|------------|
|                                                                     | TI                                         | Collaborative Institutional 7<br>at the University of | Training Initiative<br>of Miami |     | Search Knowledge Base | Q          |
| Main Menu                                                           | My Profiles                                | CE Credit Status My Rep                               | orts Support                    |     |                       |            |
| Main Menu                                                           |                                            |                                                       |                                 |     |                       |            |
| • Loma Linda                                                        | University                                 | Courses                                               |                                 |     |                       |            |
|                                                                     |                                            | 🥹 Course                                              | 🥹 Sta                           | tus | Completion Report     | 🥹 Survey   |
| Biomedical Res                                                      | search Inve                                | stigators                                             | Not<br>Starte                   | ed  | Not Earned            |            |
| My Learner T                                                        | ools for Lo                                | na Linda University                                   |                                 |     |                       |            |
| 😡 Add a Cor                                                         | urse or Upd                                | ate Learner Groups                                    |                                 |     |                       |            |
|                                                                     |                                            | a logical procession and a                            |                                 |     |                       |            |
| View Prev                                                           | viously Com                                | pleted Coursework                                     |                                 |     |                       |            |
| View Prev<br>Update Ir                                              | viously Com<br>Istitution P                | pleted Coursework<br>rofile                           |                                 |     |                       |            |
| <ul> <li>View Prev</li> <li>Update Ir</li> <li>View Inst</li> </ul> | viously Com<br>nstitution P<br>ructions pa | pieted Coursework<br>rofile<br>ge                     |                                 |     |                       |            |

| at the University of Miami                                                                                                    | Search Knowledge Base                             | C                           |
|----------------------------------------------------------------------------------------------------|---------------------------------------------------|-----------------------------|
| Main Menu My Profiles CE Credit Status My Reports Support                                                                                                    |                                                   |                             |
| Main Menu > Course Biomedical Research Investigators                                                                                                    |                                                   |                             |
| Biomedical Research Investigators - Basic Course                                                                                                    |                                                   |                             |
| To pass this course you must:                                                                                                    | Your Current Sco                                  | ore                         |
| <ul> <li>Complete all 18 required modules</li> <li>Achieve an average score of 80% on all quizzes</li> </ul>                                                                                                    | 0%                                                |                             |
| You have unfinished modules remaining                                                                                                    | rtana                                             |                             |
|                                                                                                    |                                                   |                             |
| Complete The Integrity Assurance Statement before beginning the cou                                                                                                    | rse                                               |                             |
| Complete The Integrity Assurance Statement before beginning the cou<br>Required Modules                                                                                                    | rse                                               |                             |
| Complete The Integrity Assurance Statement before beginning the cou<br>Required Modules                                                                                                    | Date Completed                                    | Score                       |
| Complete The Integrity Assurance Statement before beginning the cou<br>Required Modules                                                                                                    | Date Completed                                    | Score<br>0/0 (0%            |
| Complete The Integrity Assurance Statement before beginning the cou<br>Required Modules<br>Introduction (ID: 757)<br>History and Ethical Principles (ID: 498)                                                                                  | Date Completed<br>Incomplete<br>Incomplete        | Score<br>0/0 (0%<br>0/0 (0% |
| Complete The Integrity Assurance Statement before beginning the cou<br>Required Modules<br>Introduction (ID: 757)<br>History and Ethical Principles (ID: 498)<br>Basic Institutional Review Board (IRB) Regulations and Review Process (ID: 2) | rse<br>Date Completed<br>Incomplete<br>Incomplete | Score<br>0/0 (0%<br>0/0 (0% |

To receive credit for the course, please complete all the modules.

ò

If you get stuck, or have any questions whatsoever, please call JR at Ext. 87463

JR Krausz, JD, CIP, CCRP — *Research Education* LOMA LINDA UNIVERSITY | Office of the Vice President of Research Affairs Research Integrity 24887 Taylor Street, Suite 202, Loma Linda, California 92350 (909) 558-7463 · *ext*. 87463 · *fax* (909) 558-0577 · Email: <u>jrkrausz@llu.edu</u>